## HOW TO MANAGE YOUR ADDRESS IN PAWS

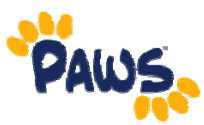

## Viewing Your Address

1. Sign in to PAWS.

🔁 🖃 Self Service Student Center Use the student center to manage school related activities. 2. On the PAWS Home page, select the Student Center link. This will

take you into the Student Center, where you can access your Personal Information, including your Address Information.

- 4. In the Student Center, scroll down to the Personal Information section.
- 5. Review the address that appears under the Permanent Address section.

| Demographic Data                                                   | Contact Information                                                    |                               |
|--------------------------------------------------------------------|------------------------------------------------------------------------|-------------------------------|
| Emergency Contact<br>Names<br>User Preferences<br>Privacy Settings | Permanent Address<br>123 Apple Street<br>Apt 3b<br>Jonestown, PA 18955 | <u>Residence Hall</u><br>None |
|                                                                    | Mobile & Other Phones                                                  | Campus E-mail Address         |
| other personal V                                                   | 609/771-1855                                                           | pavs@tcnj.edu                 |
| other personal 💌 🔇                                                 | 609/771-1855                                                           | paws@tcnj.edu                 |
| other personal 💌 🔇<br>Admissions<br>Apply for Admission            | 609/771-1855                                                           | pavs@tcnj.edu                 |

## **Updating Your Address**

1. In the Personal Information section of the Student Center, select "Addresses" from the "Other Personal. . . "drop-down box. Then click the Go button O.

| ▼ Personal Information                                                                              |                                                                                                    |
|----------------------------------------------------------------------------------------------------|----------------------------------------------------------------------------------------------------|
| Demographic Data<br>Emergency Contact<br>Names<br>User Preferences<br>Privacy Settings<br>Addresses | Contact Information<br>Permanent Address<br>123 Apple Street<br>Apt 3b<br>Jonestown, PA 18955<br><u>Mobile &amp; Other Phones</u><br>609/771-1855 |
| Go<br>▼ Admissions                                                                                  |                                                                                                    |
| Apply for Admission                                                                                 |                                                                                                    |

2. On the next page, you will see the address(es) we have on file for you in PAWS. To update an address, click the <u>edit</u> button, next to the address you wish to update.

| Personal In                       | formation                          | Security              | Participation    |                  |         |
|-----------------------------------|------------------------------------|-----------------------|------------------|------------------|---------|
| addresses    nan                  | nes    phone numbers    e          | email addresses    em | ergency contacts | demographic info | rmation |
| Addresses                         |                                    |                       |                  |                  |         |
| /iew, add, change                 | e or delete an address.            |                       |                  |                  |         |
| view, add, change<br>Address Type | e or delete an address.<br>Address |                       |                  |                  |         |

 On the next page, enter the updated address information. Then click <u>OK</u>.

| Country:   | United States     |           | Change Country |               |
|------------|-------------------|-----------|----------------|---------------|
| Address 1: | 123 Campus Circle |           |                |               |
| Address 2: | Unit 1855         |           |                |               |
| Address 3: |                   |           |                |               |
| City:      | Collegiate City   | State: NJ | 🔍 New Jersey   | Postal: 12345 |
| County:    |                   |           |                |               |

4. You will be asked to verify your updated address information, and the date on which the changes should take effect. Click **SAVE** to save the changes.

| Addresses                                                                                                    |                                                                                                    |                                                                          |  |  |  |
|----------------------------------------------------------------------------------------------------|----------------------------------------------------------------------------------------------------|--------------------------------------------------------------------------|--|--|--|
| Change Address                                                                                                    |                                                                                                    |                                                                          |  |  |  |
| Verify your address information below and select the address type(s) associated with it on the right.                 |                                                                                                    |                                                                          |  |  |  |
| An asterisk (*) to the right of a typ<br>choose this type, you will automatic<br>display only or is otherwise unavail | e indicates that another address is already<br>cally override the previous address. Any typ<br>lable for association with an address. | associated with this type. If you<br>be that is grayed out is for        |  |  |  |
| Change Address                                                                                                    |                                                                                                    | Address Types                                                            |  |  |  |
| 123 Campus Circle<br>Unit 1855<br>Collegiate City, NJ 12345                                                           | Edit Address                                                                                                    | <ul> <li>✓ Student Perm</li> <li>Res Hall *</li> <li>Semester</li> </ul> |  |  |  |
| Date changes will take effect                                                                                         | 04/27/2011 (example: 12/31/2000)                                                                                                    |                                                                          |  |  |  |
|                                                                                                    | Return to Current Addresses                                                                                                    |                                                                          |  |  |  |

2

How to Manage Your Address in PAWS

- On the next page, you will receive a message to let you know that the Save was successful.
   Review the address to ensure that the changes are accurate.

| Address Type | Address                                                     |      |
|--------------|-------------------------------------------------------------|------|
| Student Perm | 123 Campus Circle<br>Unit 1855<br>Collegiate City, NJ 12345 | edit |
| Res Hall     | College Houses<br>Pen1942-D                                 |      |

3